# MANUAL DEINSCRIÇÕES

Este Manual tem como objetivo auxiliar os proponentes no processo de inscrição de suas propostas no Edital de Seleção de Propostas de curadoria para a 14ª edição do Festival Internacional de Teatro Palco e Rua de Belo Horizonte – FIT-BH 2018.

COMO ACESSAR O EDITAL? Para acessar o Edital, seus Anexos e o Formulário de Inscrição entre no site www.mapaculturalbh.pbh.gov.br onde todas as informações e arquivos necessários estarão disponíveis para download.

#### 1) Após acessar a plataforma MAPACULTURABH, clique na opção ENTRAR

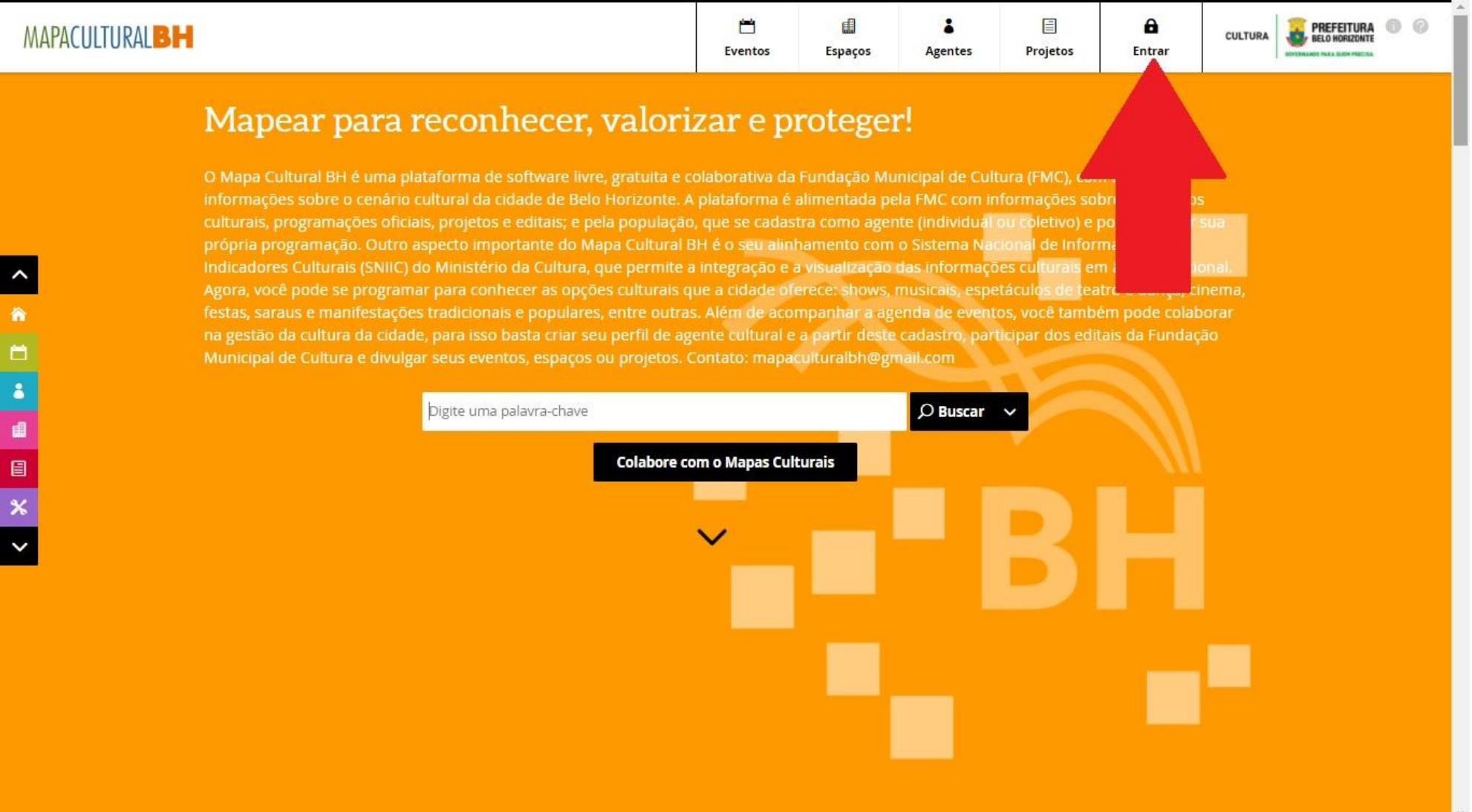

2) Na caixa de diálogo que será aberta, caso não seja cadastrado na Plataforma Cultural ainda, clique na opção CADASTRE-SE

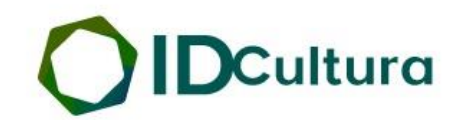

Todo os Serviços Digitais. Apenas uma conta.

| Entra<br>Email ou CPE | ar no ID Cultura    |
|-----------------------|---------------------|
| Digite seu ema        | ail                 |
| Senha                 | Esqueceu sua senha? |
| Digite sua sen        | ha                  |
| Manter cone           | ectado              |
|                       | Entrar              |
|                       | Entre usando        |
|                       |                     |

3) Digite os dados solicitados e clique em CRIAR CONTA

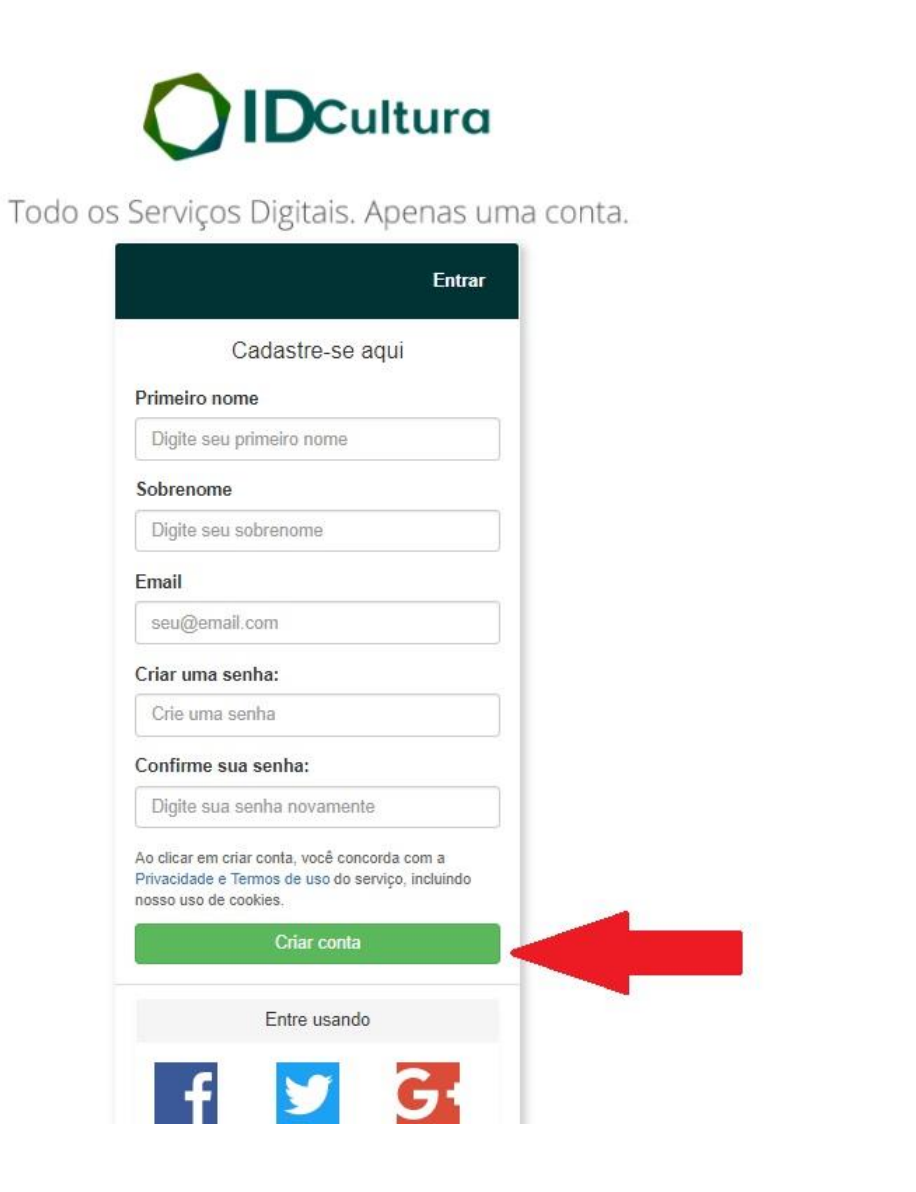

\*

\*

4) Em seguida, será aberta uma tela para a conclusão do CADASTRO. Todos os campos do CADASTRO deverão ser devidamente preenchidos, com atenção especial a NOME COMPLETO, CPF/CNPJ, E-MAIL e ENDEREÇO (com CEP), que deverão conter os mesmos dados do Proponente a serem apresentados junto à proposta inscrita. Após conclusão do preenchimento, SALVE as informações.

**ATENÇÃO!!!** Para inscrição de proponentes pessoa jurídica é necessário primeiro criar um cadastro como AGENTE INDIVIDUAL (pessoa física) e depois criar um AGENTE COLETIVO vinculado ao individual. No momento da ficha de inscrição essas duas informações serão solicitadas. (Mais explicações ao final do manual).

| MAPACULTURAL                                                                                                    | 💾<br>Eventos       | 🗐<br>Espaços | <b>a</b><br>Agentes | )<br>Projetos | -        |                                   |
|----------------------------------------------------------------------------------------------------|--------------------|--------------|---------------------|---------------|----------|-----------------------------------|
|                                                                                                    |                    |              |                     |               |          | Salvar rascunho Publicar Cancelar |
| Painel de Controle     Meus Agentes                                                                                                    |                    |              |                     | D             | DWNLOADS | •                                 |
| uma área 🗹                                                                                                    |                    |              | 2                   | Editar        | NKS      | 0                                 |
| TAGS<br>Insira tags D<br>COMPARTILHAR<br>Tweet<br>Compartilhar<br>Sobre                                                                                                    | 0 12               |              |                     |               |          |                                   |
| SEGUIR         ▶ D f D 8+ D D         *Insira uma descrição curta D         Site: Insira a url de seu site D         B Nome: Insira seu nome completo ou razão social D         CPF/CNPJ: Insira o CPF ou CNPJ com pontos, hífens e barras D         Data de Nascimento/Eundação: Insira a data de pascimento ou fui | ndarão do avente 🕅 |              |                     |               |          |                                   |

5) Depois de preencher todos os campos clique em PUBLICAR.

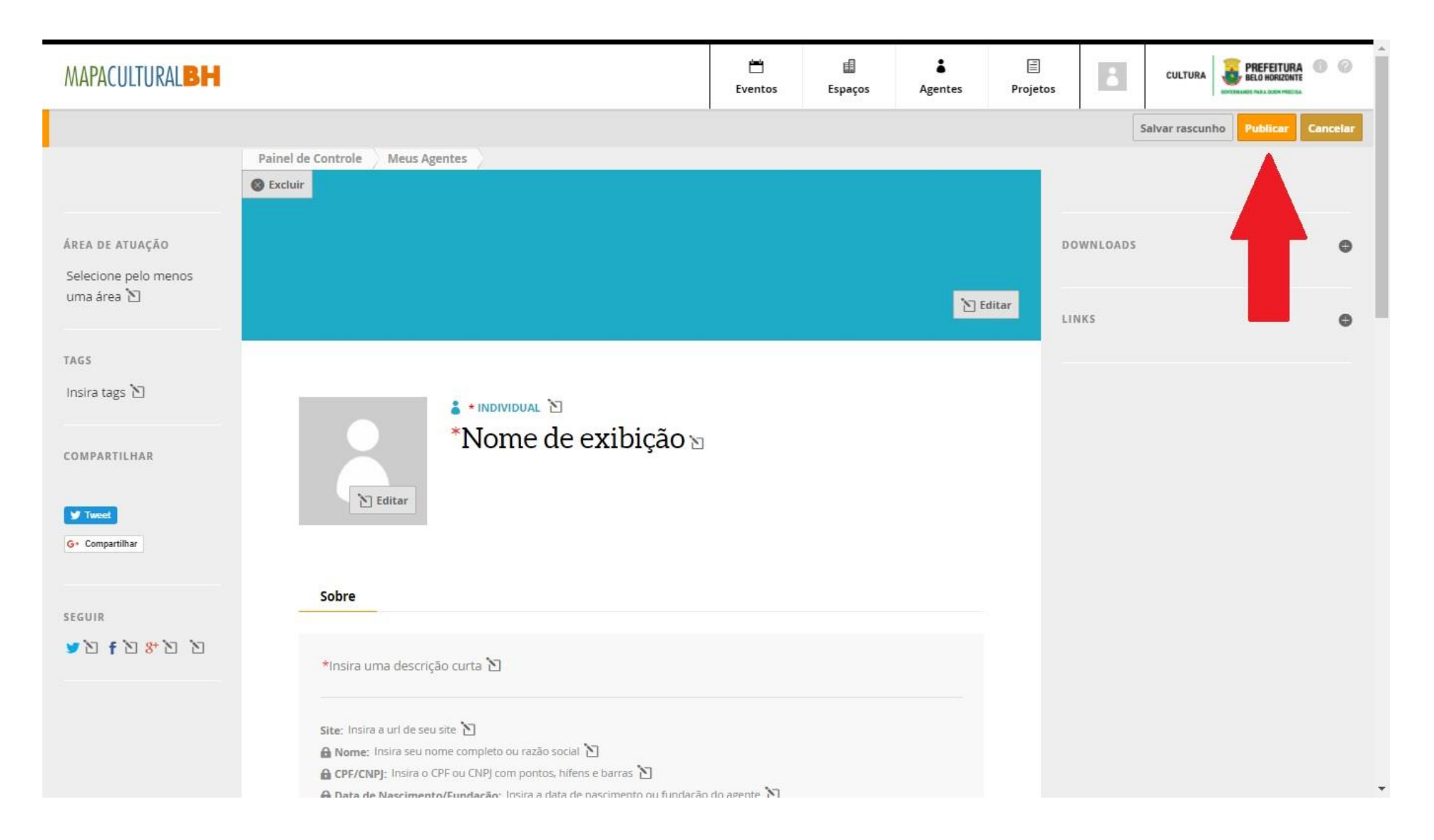

PRONTO! O cadastro está realizado e a inscrição da proposta poderá ser iniciada!

#### 6) Acesse a PLATAFORMA MAPACULTURALBH, clique em ENTRAR e efetue seu LOGIN.

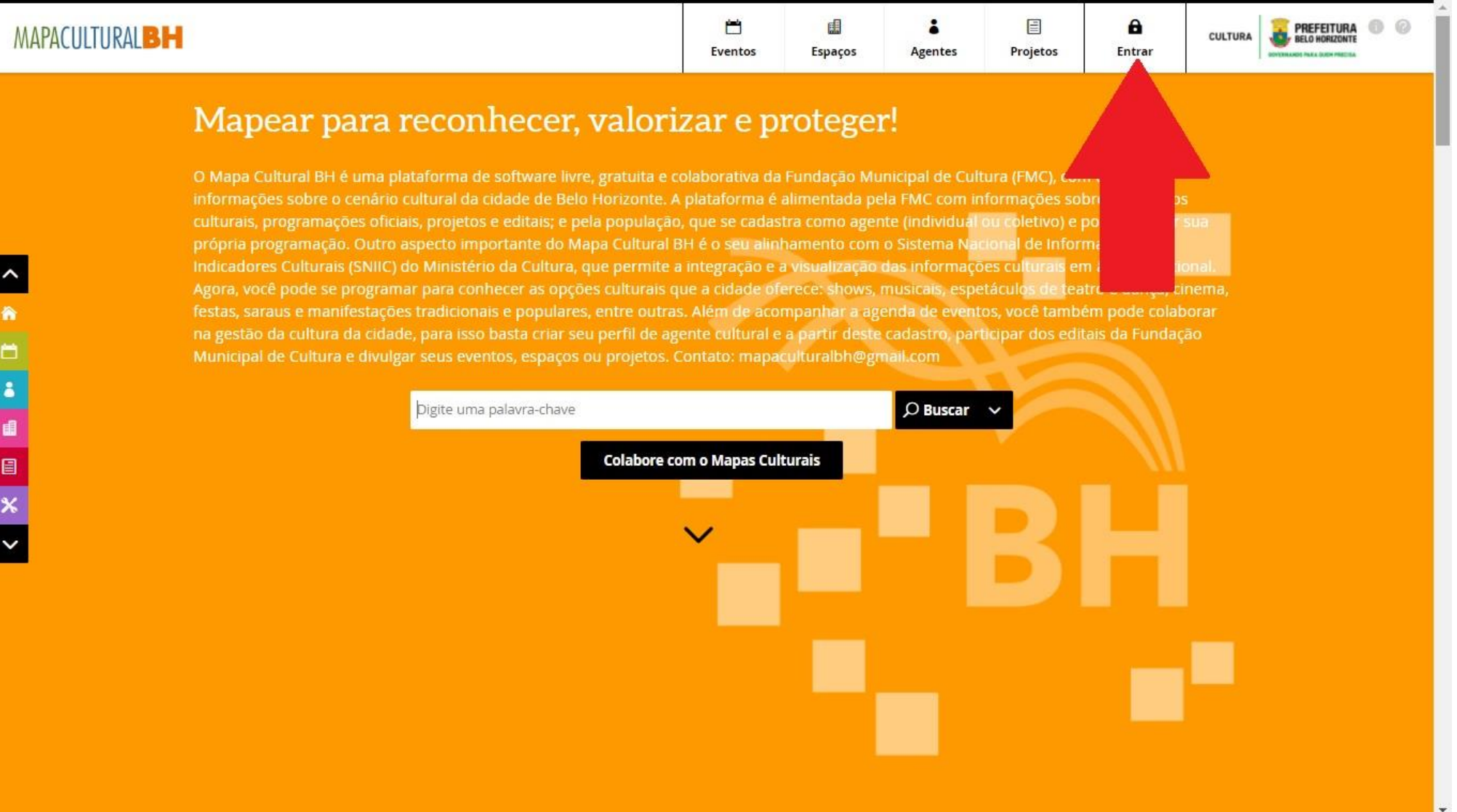

• • • • •

# 7) Clique na opção PROJETOS. Em seguida, clique no ícone INSCRIÇÕES ABERTAS

| MAPACULTURAL                                                                                                    | Eventos                                 | <b>Espaços</b>                         | Agentes                     | )<br>Projetos                           | -             |                   |
|----------------------------------------------------------------------------------------------------|-----------------------------------------|----------------------------------------|-----------------------------|-----------------------------------------|---------------|-------------------|
| Buscar projetos Selecione os tipos 🗸 🗸 Inscrições Abertas                                                                                                    |                                         | os da Secretaria N                     | lunicipal de Cultu          | ira                                     |               |                   |
| 89 projetos                                                                                                    |                                         |                                        |                             |                                         |               | <u>₹</u>   <      |
| 🗐 Projetos                                                                                                    |                                         |                                        |                             |                                         |               | Adicionar projeto |
| 2º Festival de dança Cia Fissura                                                                                                    |                                         |                                        |                             |                                         |               |                   |
| Vem aí o 2º Festival de dança Beneficente Cia Fissura. Vai ser realizado no dia 29/07.<br>definir #FestivalFissura #VemDançarComAGente ATRAÇÕES: * AMIGOS DA DANÇA *<br>THIAGO FB * ALICIA BELATRIZ * AVELASKIS E MUITO MAIS.                            | '2017 á partir das<br>FISSURA * SUBUF   | 14:00 horas. Loc<br>RBIA * AYSLA PIR   | al: A TI<br>V * DJ IN<br>TA | PO: Festival<br>SCRIÇÕES: de 22/<br>GS: | 05/2017 a 03/ | /07/2017          |
| A Dama Geni Eo Malandro da Lagoinha                                                                                                    |                                         |                                        |                             |                                         |               |                   |
| A Dama Geni Eo Malandro da lagoinha, é a historia de uma atriz do circo que se apa<br>cidade, contando sua vida trágica e ascensão convergente com a boêmia da Lagoin<br>da cidade de Belo horizonte. A dama e a Lagoinha uma é a outra, paixão sedução. | ixona pelo malan<br>na. Traz a historia | dro (Bil), cafetão<br>do bairro mais a | da TI<br>ntigo TA           | PO: Exibição<br>GS:                     |               |                   |
| A ESCOLA MÁGICA                                                                                                    |                                         |                                        |                             |                                         |               |                   |
| APRESENTAÇÃO DE 50 SHOWS DE MÁGICAS TEMÁTICAS EM ESCOLAS DE BELO HORI                                                                                                    | ZONTE.                                  |                                        | TI<br>TA                    | PO: Edital<br>GS:                       |               |                   |
|                                                                                                    |                                         |                                        |                             |                                         |               |                   |

8) Selecione entre as opções de PESSOA FÍSICA ou PESSOA JURÍDICA a opção EDITAL DE SELAÇÃO DE PROPOSTAS DE CURADORIA PARA A 14ª EDIÇÃO DO FESTIVAL INTERNACIONAL DE TEATRO PALCO E RUA DE BELO HORIZONTE – FIT-BH 2018

| MAPACULTURAL              | BH                                                                                                    |                                                                                                    | Eventos                                                     | Espaços                                                   | <b>A</b> gentes              | E<br>Projetos                                       | <b>E</b> ntrar     | CULTURA    | PREFEITURA<br>BELO HORIZONTE | 0 | 0 |
|---------------------------|----------------------------------------------------------------------------------------------------|----------------------------------------------------------------------------------------------------|-------------------------------------------------------------|-----------------------------------------------------------|------------------------------|-----------------------------------------------------|--------------------|------------|------------------------------|---|---|
| Buscar projetos           | Selecione os tipos                                                                                                    | <ul> <li>Inscrições Abertas</li> </ul>                                                                                                   | 🗸 Res                                                       | ultados da Secret                                         | aria Municipal de            | Cultura                                             |                    |            |                              |   |   |
| projetos <b>REMOVER T</b> | ODOS FILTROS ×                                                                                                    |                                                                                                    |                                                             |                                                           |                              |                                                     |                    |            |                              | ± | < |
| 🗐 Projeto                 | os                                                                                                    |                                                                                                    |                                                             |                                                           |                              |                                                     |                    | e Ad       | dicionar projeto             |   |   |
| CURSO LIV                 | VRE DE CIRCO-TEATRO                                                                                                    |                                                                                                    |                                                             |                                                           |                              |                                                     |                    |            |                              |   |   |
| Series .                  | Curso Livre de Circo-Teatro, GRATUIT<br>INSCRIÇÕES: Rua Rio Pardo, 120, bai<br>documentos do responsável e do alu<br>aluno/a INFORMAÇÕES: 3283-2449 | 'O, para crianças e adolescentes, a partir de<br>rro Santa Efigênia - BH Durante o mês de M<br>ıno/a: Identidade ou Certidão de Nascimen | e 07 anos de idade<br>larço/2018, de 9 a<br>to Comprovante  | e. Março-Dezeml<br>as 16 h. Cópia do<br>de Residência Fo  | bro/2018<br>vs<br>vto 3x4 do | TIPO: <b>Curso</b><br>INSCRIÇÕES: (<br>TAGS:        | de 07/03/2018 a 31 | 1/03/2018  |                              |   |   |
| Inscrição d<br>BH 2018    | e Pessoa Física - Seleção de Pr                                                                                                    | opostas de Curadoria para a 14ª                                                                                                    | Edição do Fe                                                | stival Interr                                             | nacional de                  | Teatro Palco                                        | e Rua de Be        | elo Horizo | onte – FIT-                  |   |   |
|                           | O Centro de Intercâmbio e Referênci<br>PARA SELEÇÃO DE PROPOSTAS DE CU<br>compartilhar com a cidade de Belo H<br>FIT-BH 2018.                       | ia Cultural – CIRC torna público que receber<br>URADORIA PARA O FIT-BH 2018 que, de mai<br>lorizonte a concepção dos modelos e proce     | á inscrições para<br>neira simplificada<br>edimentos curato | participação no<br>e acessível, visa<br>riais a serem apl | EDITAL<br>icados no          | TIPO: <mark>Edital</mark><br>INSCRIÇÕES: (<br>TAGS: | de 16/03/2018 a 04 | 4/04/2018  |                              |   |   |
| Inscrição d<br>BH 2018    | e Pessoa Jurídica - Seleção de                                                                                                    | Propostas de Curadoria para a 1                                                                                                    | 4ª Edição do                                                | Festival Inte                                             | ernacional o                 | le Teatro Pal                                       | co e Rua de        | Belo Hor   | izonte – FIT-                |   |   |
|                           | O Centro de Intercâmbio e Referênci<br>PARA SELEÇÃO DE PROPOSTAS DE CU<br>compartilhar com a cidade de Belo H<br>FIT-BH 2018.                       | a Cultural – CIRC torna público que receber<br>URADORIA PARA O FIT-BH 2018 que, de mai<br>lorizonte a concepção dos modelos e proce      | á inscrições para<br>neira simplificada<br>edimentos curato | participação no<br>e acessível, visa<br>riais a serem apl | EDITAL<br>i<br>icados no     | TIPO: Edital<br>INSCRIÇÕES: (<br>TAGS:              | de 16/03/2018 a 04 | 4/04/2018  |                              |   |   |

9) No canto superior você encontrará todos os ANEXOS previstos no edital e que você precisará ao longo da sua inscrição

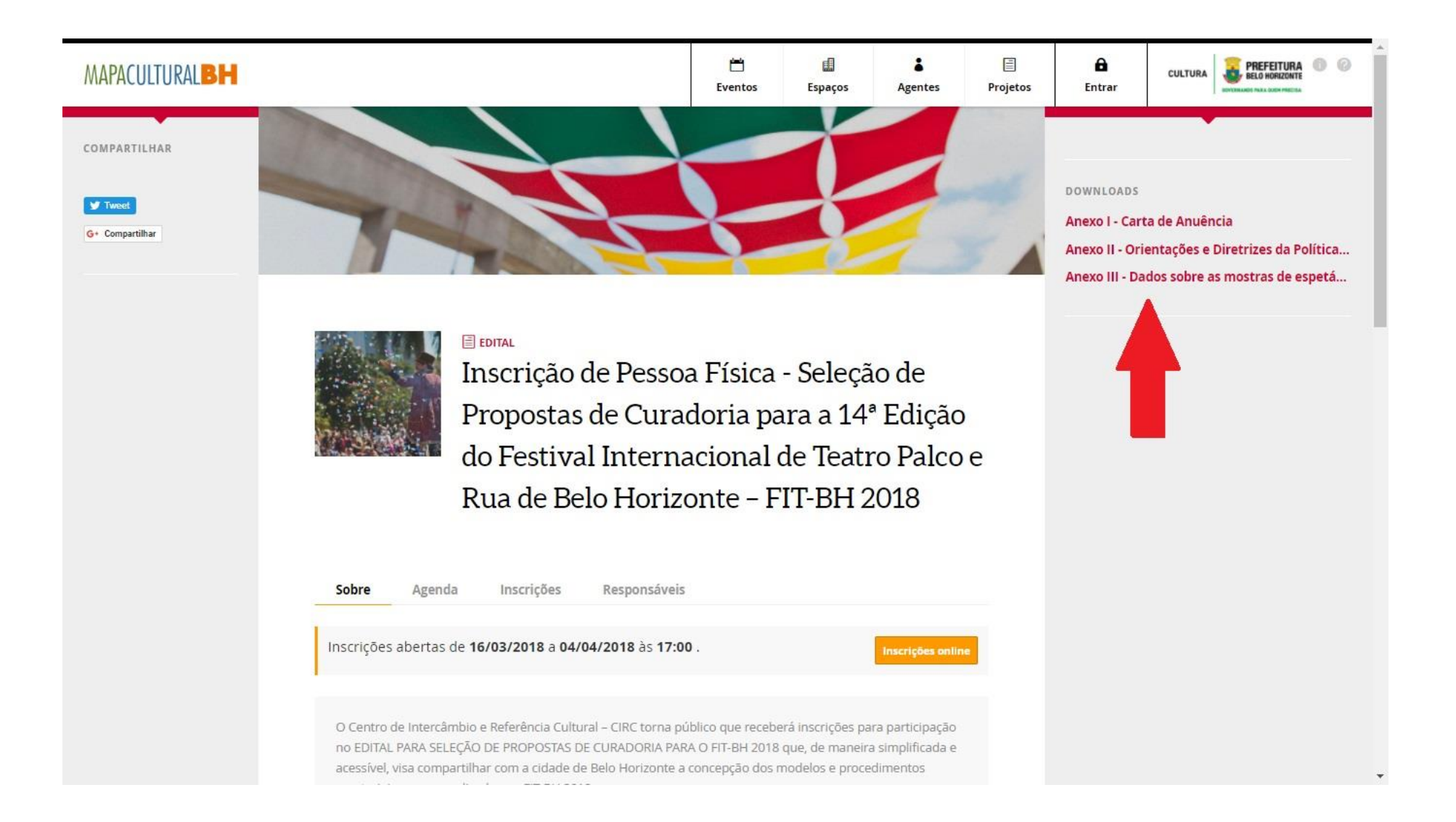

10) Para começar o processo de inscrição basta clicar em INSCRIÇÕESONLINE

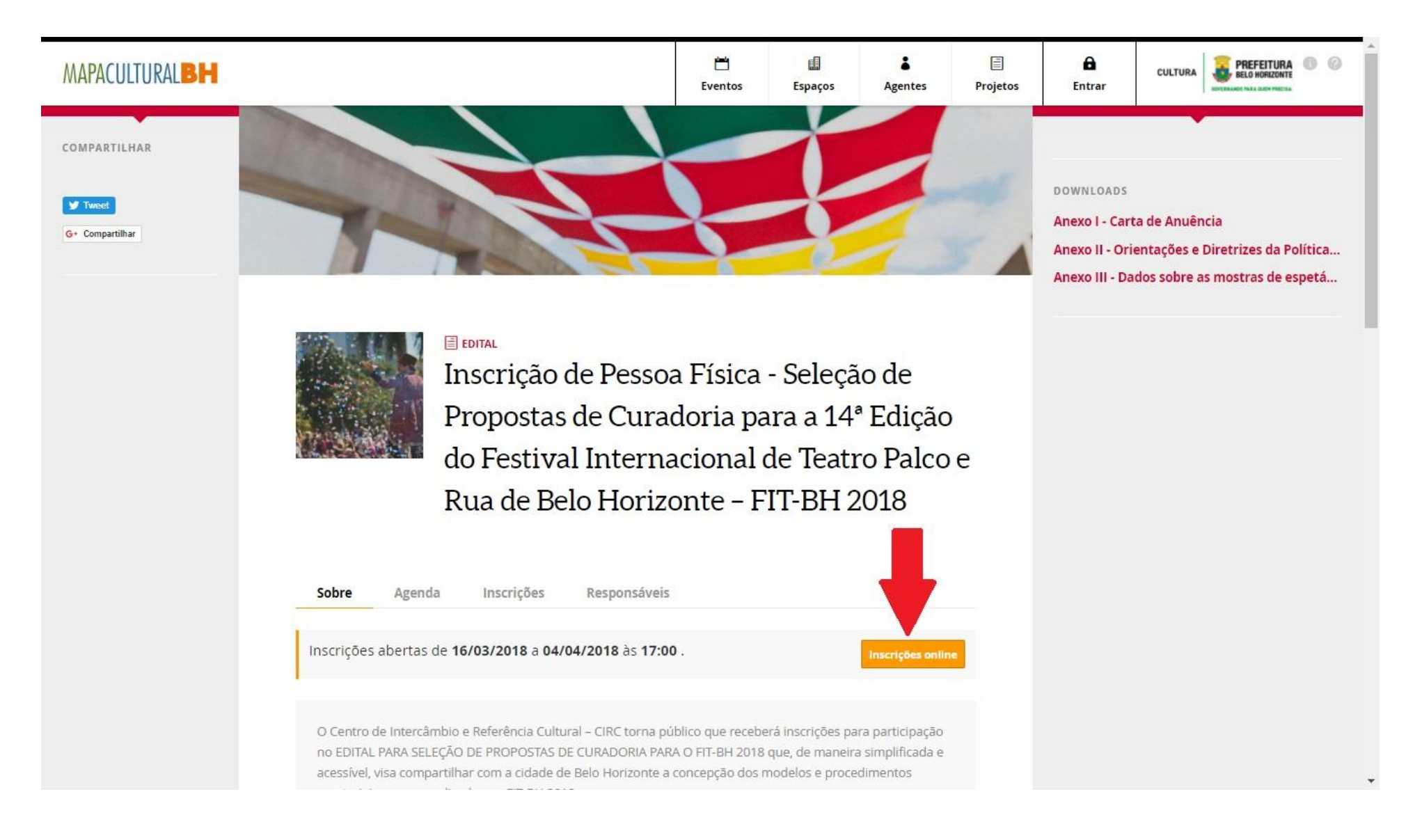

11) Na opção AGENTE, que aparecerá logo abaixo, insira o nome do Agente cadastrado (caso não apareça, é provável que o cadastro esteja incompleto ou não foi publicado. Neste caso, retorne ao CADASTRO, clique em EDITAR e preencha os campos faltantes e clique na opção publicar, caso ainda não o tenha feito). Após selecionar o AGENTE responsável pela inscrição e clicar em FAZER INSCRIÇÃO, será aberta a seção específica de inscrição.

\*\*ATENÇÃO!!! Neste momento deverá ser inserido o AGENTE INDIVIDUAL do proponente, mesmo que a proposta a ser enviada seja de Pessoa Jurídica. O AGENTE COLETIVO, neste caso, será exigido no preenchimento da própria ficha de inscrição. (Mais explicações ao final do manual).

| Propostas de Curadoria para a 14º Edição                                                                                                    |  |  |
|----------------------------------------------------------------------------------------------------|--|--|
|                                                                                                    |  |  |
| do Festival Internacional de Teatro Palco e                                                                                                    |  |  |
| Rua de Belo Horizonte – FIT-BH 2018                                                                                                    |  |  |
|                                                                                                    |  |  |
|                                                                                                    |  |  |
| Sobro Azendo Inscrições Pesnonsávais                                                                                                    |  |  |
| Sobre Agenda Inscrições Responsaveis                                                                                                    |  |  |
| Dúvidas sobre o presente edital deverão ser enviadas através do email                                                                                                    |  |  |
| editalcuradoria.fitbh2018@gmail.com, até o dia 02/04/2018.                                                                                                    |  |  |
| Baixar o regulamento                                                                                                    |  |  |
|                                                                                                    |  |  |
|                                                                                                    |  |  |
| Para iniciar sua inscrição, selecione o agente responsável. Ele deve ser um agente individual (pessoa                                                                                                    |  |  |
| fisica, com un err valuo preciento.                                                                                                    |  |  |
| Agente responsável pela inscrição Fazer Inscrição                                                                                                    |  |  |
|                                                                                                    |  |  |
| Selecione o agente responsável pela inscrição.                                                                                                    |  |  |
| buscar por nombre                                                                                                    |  |  |
|                                                                                                    |  |  |
| Cancelar <sup>31</sup>                                                                                                    |  |  |
| O CIRC - Centro de intercambio e Referencia Cultural foi fundado em 2010 por um grupo de artistas, produtores, professores,<br>assistentes sociais e filósofos com a missão de contribuir para a difusão e formação de público para as artes po |  |  |
| incentivar o desenvolvimento de linguagens, pesquisa e memória das artes cênicas e promover a qualificação profissional de                                                                                                    |  |  |
| artistas da área.                                                                                                    |  |  |
| Rewindicar proprietade                                                                                                    |  |  |
|                                                                                                    |  |  |

- 12) Anote o número do PROTOCOLO DA INSCRIÇÃO, que aparecerá nitidamente no alto da tela e preencha todos os campos solicitados, anexando a documentação de acordo com o Edital.
- 13) Após a conclusão e conferência de todos os documentos anexados, clique no botão ENVIAR INSCRIÇÃO que aparecerá ao final da página. Após este comando, NÃO SERÁ POSSÍVEL REALIZAR ALTERAÇÕES. PRONTO! A sua proposta foi inscrita.

#### **\*\*PARA O CADASTRO DE AGENTES COLETIVOS**

- 1) Acesse a PLATAFORMA MAPACULTURALBH, clique em ENTRAR e efetue seu LOGIN.
- 2) Clique em AGENTE.

| MAPACULTURAL                                                                                                    | 는<br>Eventos                                                                  | Espaços                                                | <b>å</b><br>Agentes                      | E<br>Projetos                      | å  | CULTURA | PREFEITUR        |         |   |
|----------------------------------------------------------------------------------------------------|-------------------------------------------------------------------------------|--------------------------------------------------------|------------------------------------------|------------------------------------|----|---------|------------------|---------|---|
| Buscar projetos Selecione os tipos 🗸 🗸 Inscrições                                                                                                    | Abertas                                                                       | 💑 Resultados da                                        | Secretaria I                             | ipal de Cultura                    |    |         |                  |         |   |
| 87 projetos                                                                                                    |                                                                               |                                                        |                                          |                                    |    |         |                  | 1 ±   < | I |
| Projetos                                                                                                    |                                                                               |                                                        |                                          |                                    |    | 🖨 Ad    | licionar projeto |         |   |
| 2º Festival de dança Cia Fissura                                                                                                    |                                                                               |                                                        |                                          |                                    |    |         |                  |         |   |
| Vem aí o 2º Festival de dança Beneficente Cia Fissura. Vai ser realizado no dia 29/07/2017 á partir das 14:00       TIPO: Festival         horas. Local: A definir #FestivalFissura #VemDançarComAGente ATRAÇÕES: * AMIGOS DA DANÇA *       INSCRIÇÕES: de 22/05/2017 a 03/07/2017         FISSURA * SUBURBIA * AYSLA PIRV * DJ THIAGO FB * ALICIA BELATRIZ * AVELASKIS E MUITO MAIS.       TAGS: |                                                                               |                                                        |                                          |                                    |    |         |                  |         |   |
| A Dama Geni Eo Malandro da Lagoinha                                                                                                    |                                                                               |                                                        |                                          |                                    |    |         |                  |         |   |
| A Dama Geni Eo Malandro da lagoinha, é a historia de u<br>(Bil), cafetão da cidade, contando sua vida trágica e asce<br>a historia do bairro mais antigo da cidade de Belo horiz<br>sedução.                                                                                                    | uma atriz do circo que s<br>ensão convergente com<br>zonte. A dama e a Lagoir | e apaixona pelo<br>1 a boêmia da La<br>nha uma é a out | malandro<br>igoinha. Traz<br>ira, paixão | tipo: <b>Exibiçã</b><br>tags:      | io |         |                  |         |   |
| A ESCOLA MÁGICA                                                                                                    |                                                                               |                                                        |                                          |                                    |    |         |                  |         |   |
| APRESENTAÇÃO DE 50 SHOWS DE MÁGICAS TEMÁTICAS                                                                                                    | 5 EM ESCOLAS DE BELO                                                          | HORIZONTE.                                             |                                          | TIPO: <mark>Edital</mark><br>TAG5: |    |         |                  |         |   |

## 3) Clique na opção ADICIONAR AGENTE.

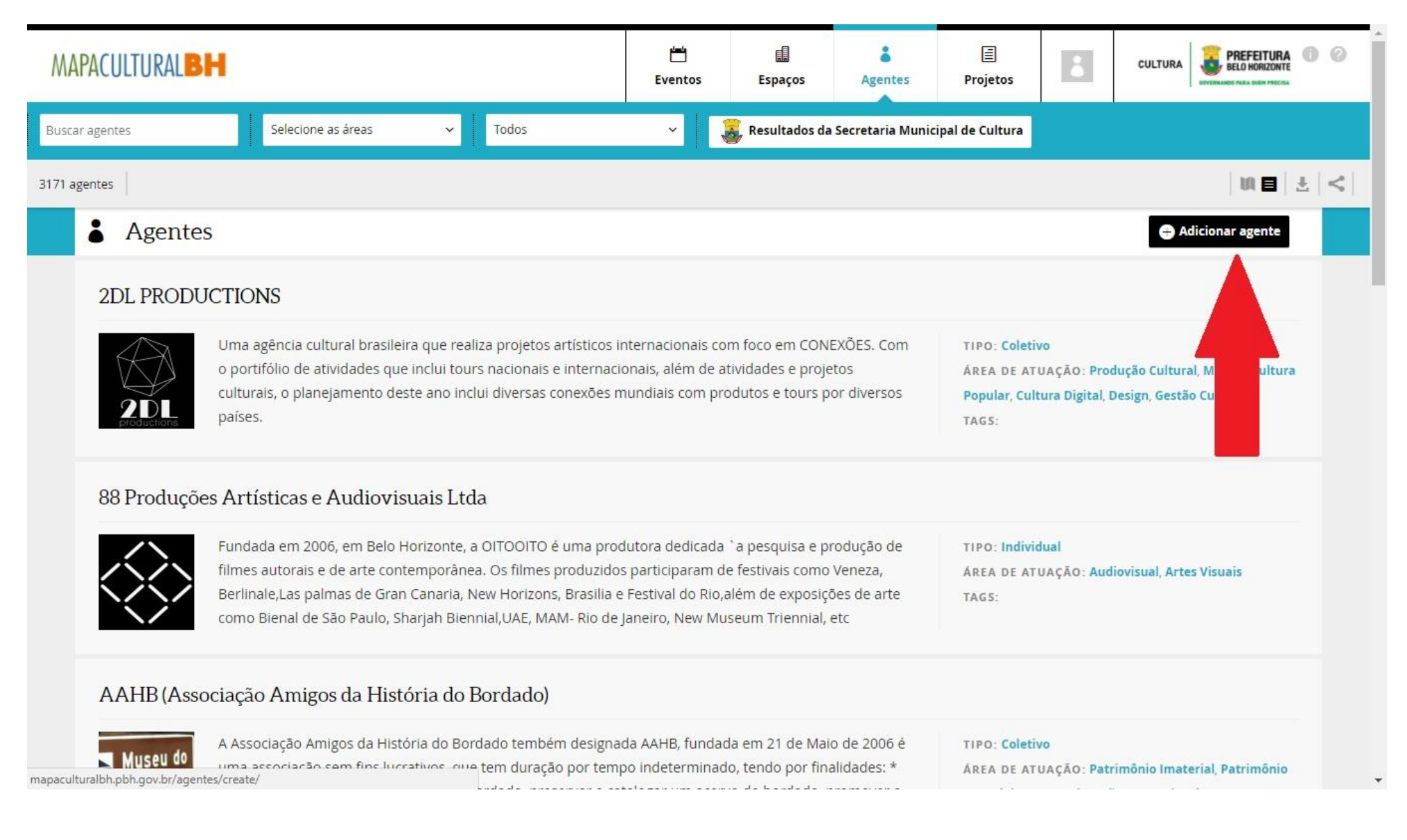

## 4) Clique na opção editar INDIVIDUAL e escolha a opção COLETIVO.

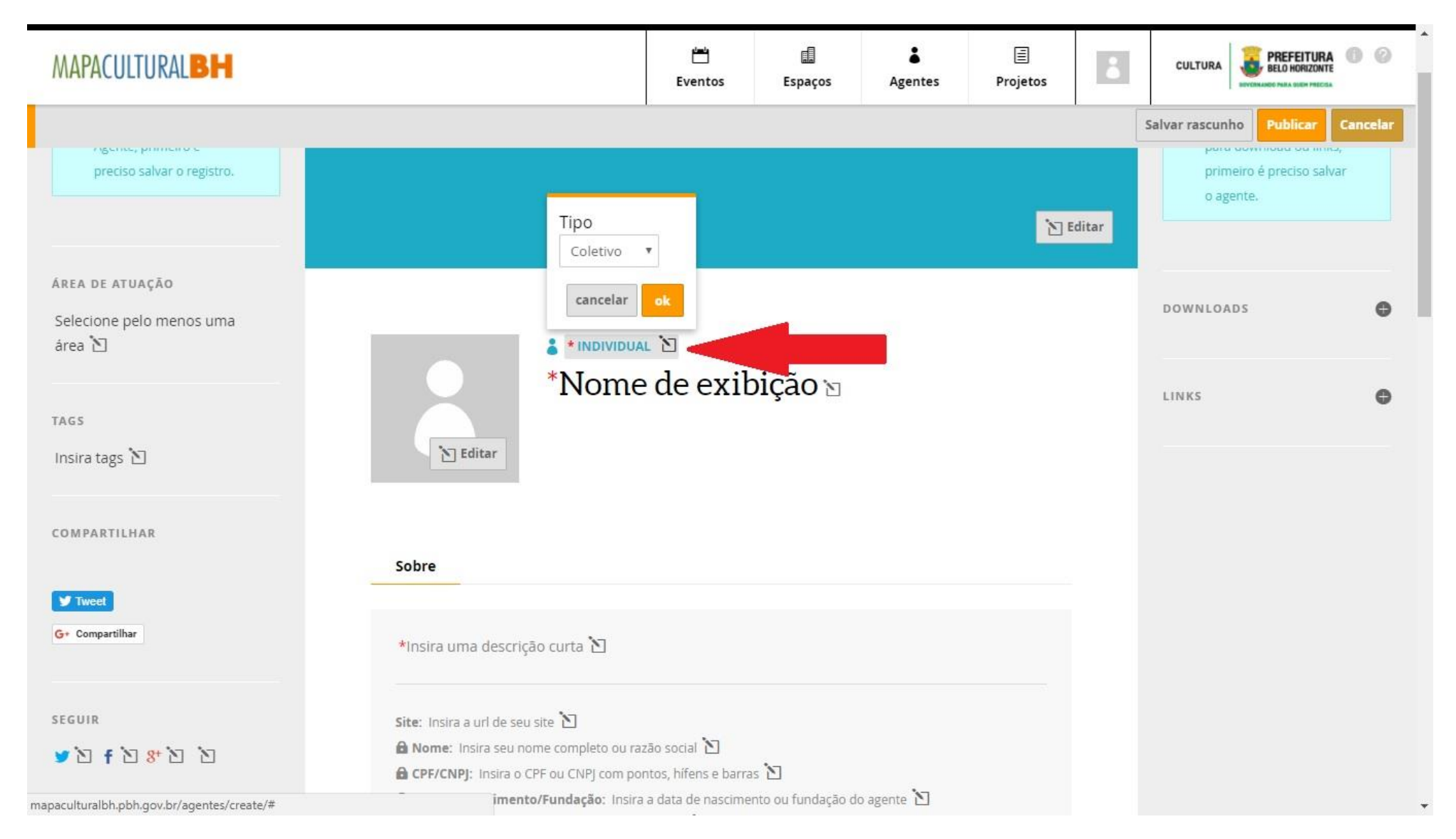

5) PUBLIQUE seu novo agente. Pronto! Agora você já tem seu agente individual e coletivo para efetuar a inscrição!

\*\*Quando devo inserir meu AGENTE COLETIVO na proposta? (caso de PESSOA JURÍDICA) Durante o preenchimento do FORMULÁRIO DE INSCRIÇÃO selecione o seu AGENTE COLETIVO no campo INSTITUIÇÃO RESPONSÁVEL. Nesse caso o seu AGENTE INDIVIDUAL será incluído no campo AGENTE RESPONSÁVEL PELA INSTITUIÇÃO.

| MAPACULTURALBH |                                                                                                    |                 | Salvar |
|----------------|----------------------------------------------------------------------------------------------------|-----------------|--------|
| Ite            | Formulário de Inscrição                                                                                                    |                 |        |
|                | Número da Inscrição<br>on-894973430                                                                                                    |                 |        |
|                | Agentes (proponentes)<br>Relacione os agentes responsáveis pela inscrição.                                                                                                    |                 |        |
|                | Agente responsável pela inscrição *<br>Agente individual (pessoa física) com os campos CPF, Data de Nascimento/Fundação, Email Privado<br>e Telefone 1 obrigatoriamente preenchidos |                 |        |
|                | Instituição responsável *<br>Agente coletivo (pessoa juridica) com os campos CNPJ, Data de Nascimento/Fundação, Email<br>Privado e Telefone 1 obrigatoriamente preenchidos          | S Trocar agente |        |
|                | teste                                                                                                    | 🞦 Trocar agente |        |
|                | DADOS DA PESSOA JURÍDICA                                                                                                    |                 |        |
|                | RAZÃO SOCIAL *<br>teste 🖒                                                                                                    |                 |        |

#### LEMBRETES IMPORTANTES:

- Só será permitido anexar arquivos em PDF, com máximo de 2MB (dois megabytes);

- Todos os documentos a serem anexados devem ter tamanho máximo de 2MB (dois megabytes);

- É possível salvar a inscrição parcialmente e concluir o seu preenchimento em outro momento. Sendo responsabilidade do Proponente verificar se todos os arquivos foram devidamente anexados no sistema;

- As inscrições ocorrerão entre **16/03/2018 e 04/04/2018 até as 17h**. Não deixe a inscrição de sua proposta para os últimos dias, a fim de evitar problemas de congestionamento na Plataforma.

## AINDA TEM DÚVIDAS?

Quaisquer dúvidas ou questionamentos poderão ser enviadas para o e-mail editalcuradoria.fitbh2018@gmail.com até 02/04/2018.

Belo Horizonte, 16 de março de 2018 CIRC -Centro de Intercâmbio e Referência Cultural